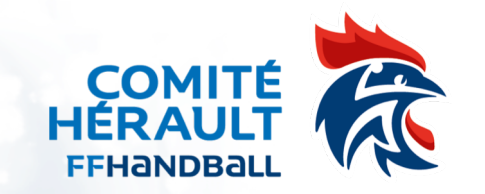

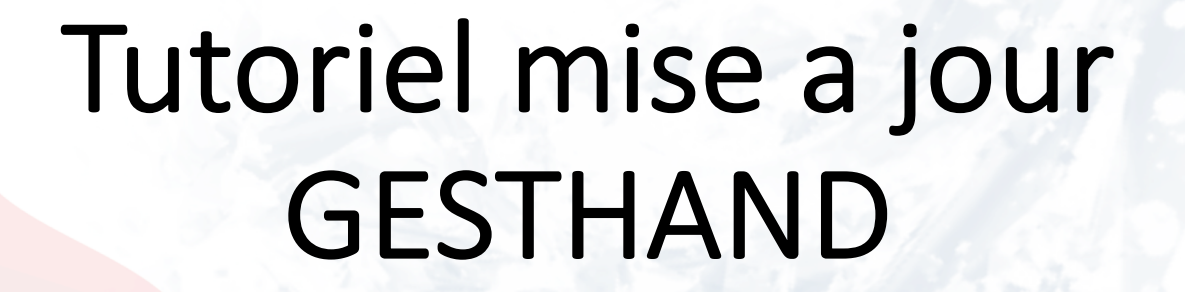

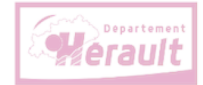

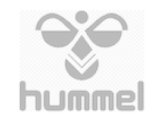

Sport Sport

23/11/2023

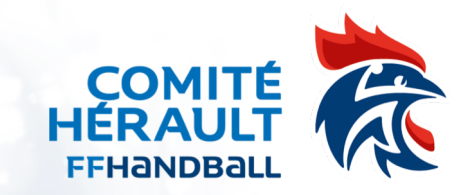

# Mise à jour coordonnées GPS

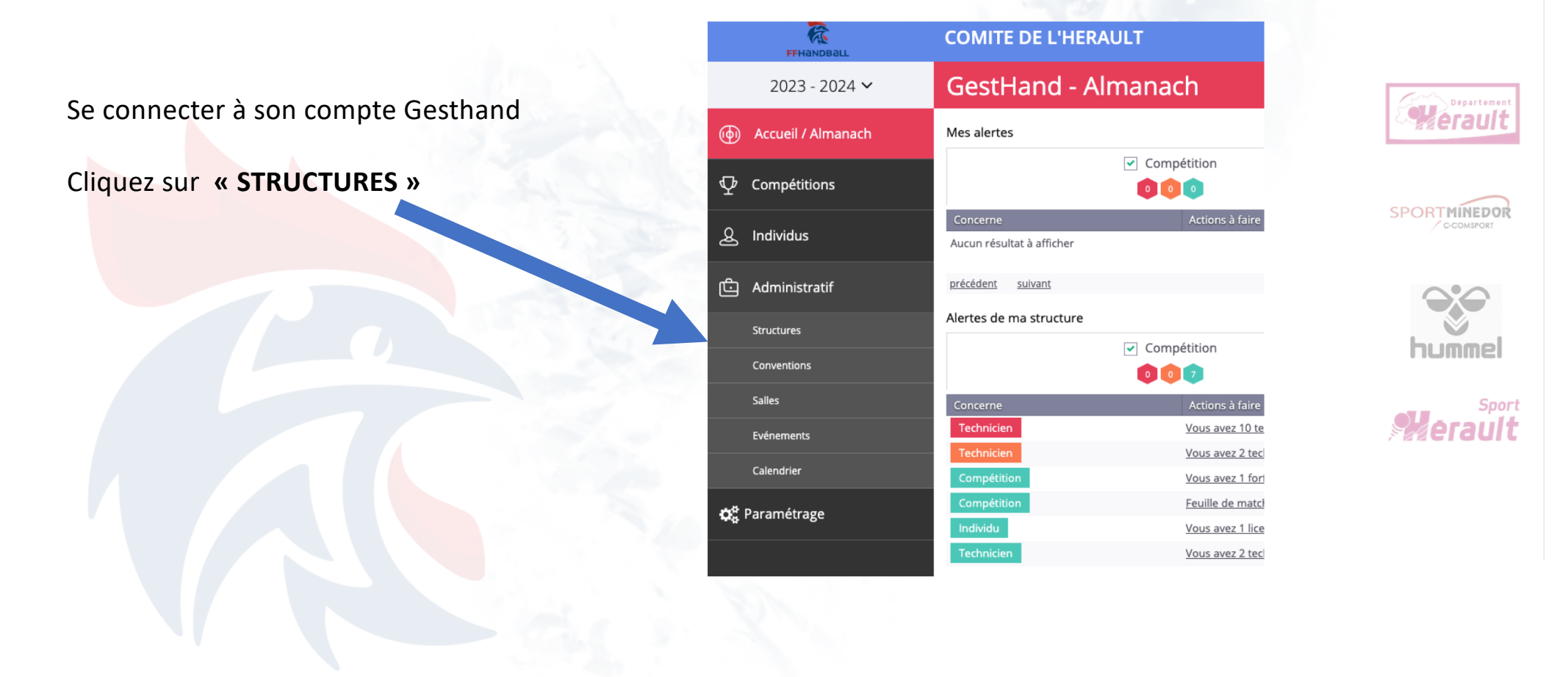

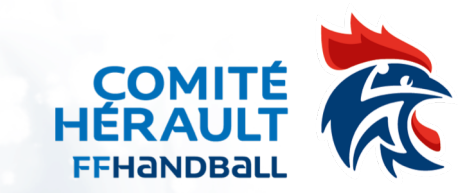

#### Mise à jour coordonnées GPS

| Signalétique                                    |                                              |        |                                                                                        |                  |
|-------------------------------------------------|----------------------------------------------|--------|----------------------------------------------------------------------------------------|------------------|
|                                                 | Type * Comite<br>Code 6134000<br>0           | ~      | Structure de rattachement * LIGUE OCCITANIE DE HANDBALL  Libellé * COMITE DE L'HERAULT | Werault          |
| Supprimer Parcouri                              | Sigle CDHB34                                 |        |                                                                                        | ORTMINEDOR       |
| N°<br>Rue, voie                                 | ZAC DE PIERRESVIVES - ESPLANADE DE L'EGALITE | Latitu | ude 43.62494                                                                           |                  |
| N° appartement, escalier<br>Résidence, bâtiment | 1ER ETAGE MAISON DEPARTEMENTALE DES SPORTS   |        | Renseigner les mentions suivantes                                                      | hummel           |
| Lieu dit<br>Code postal                         | BP 7250                                      |        | Lien pour obtenir les coordonnées GPS                                                  | Sport<br>Verault |
| Ville<br>Pays                                   | FRANCE                                       | ~      | https://www.coordonnees-gps.fr/                                                        |                  |
|                                                 |                                              |        | Puis valider en fin de page                                                            |                  |

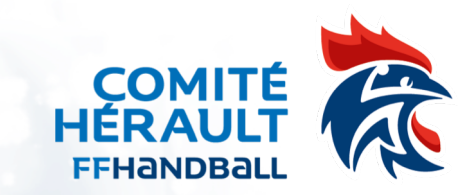

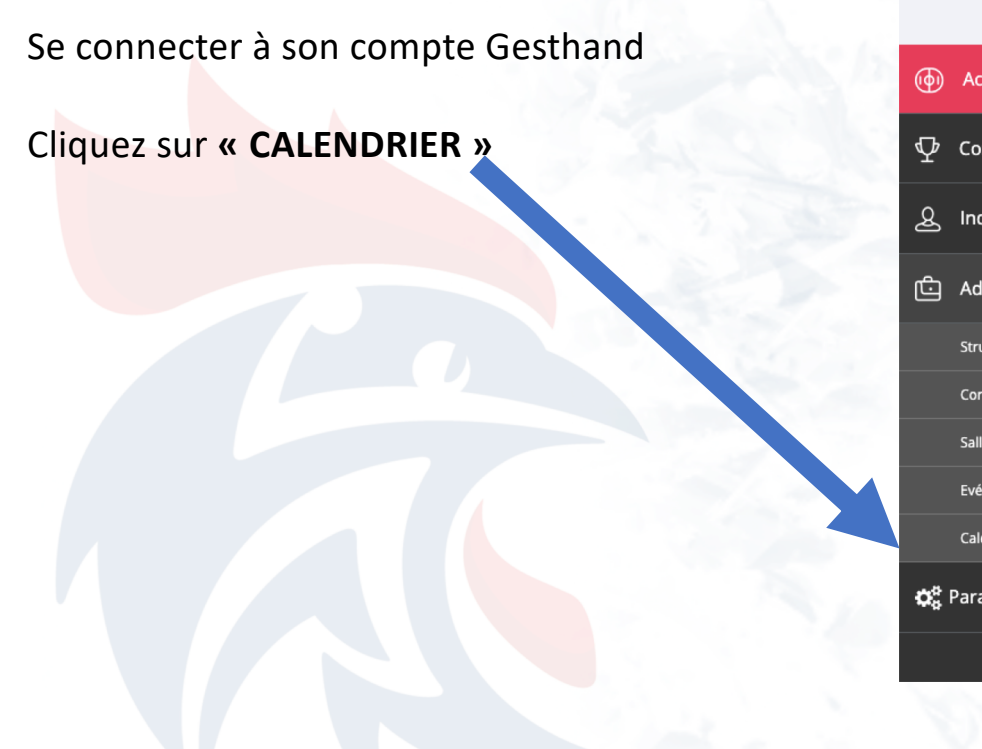

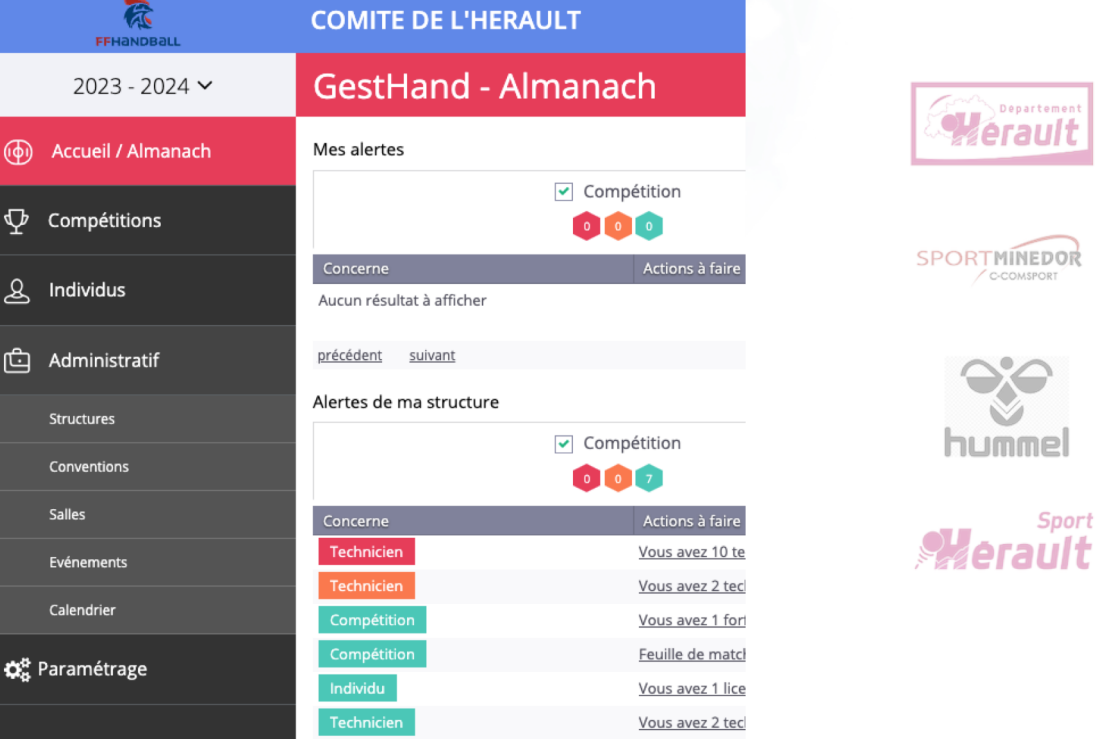

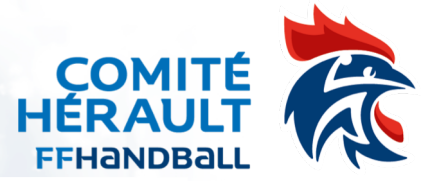

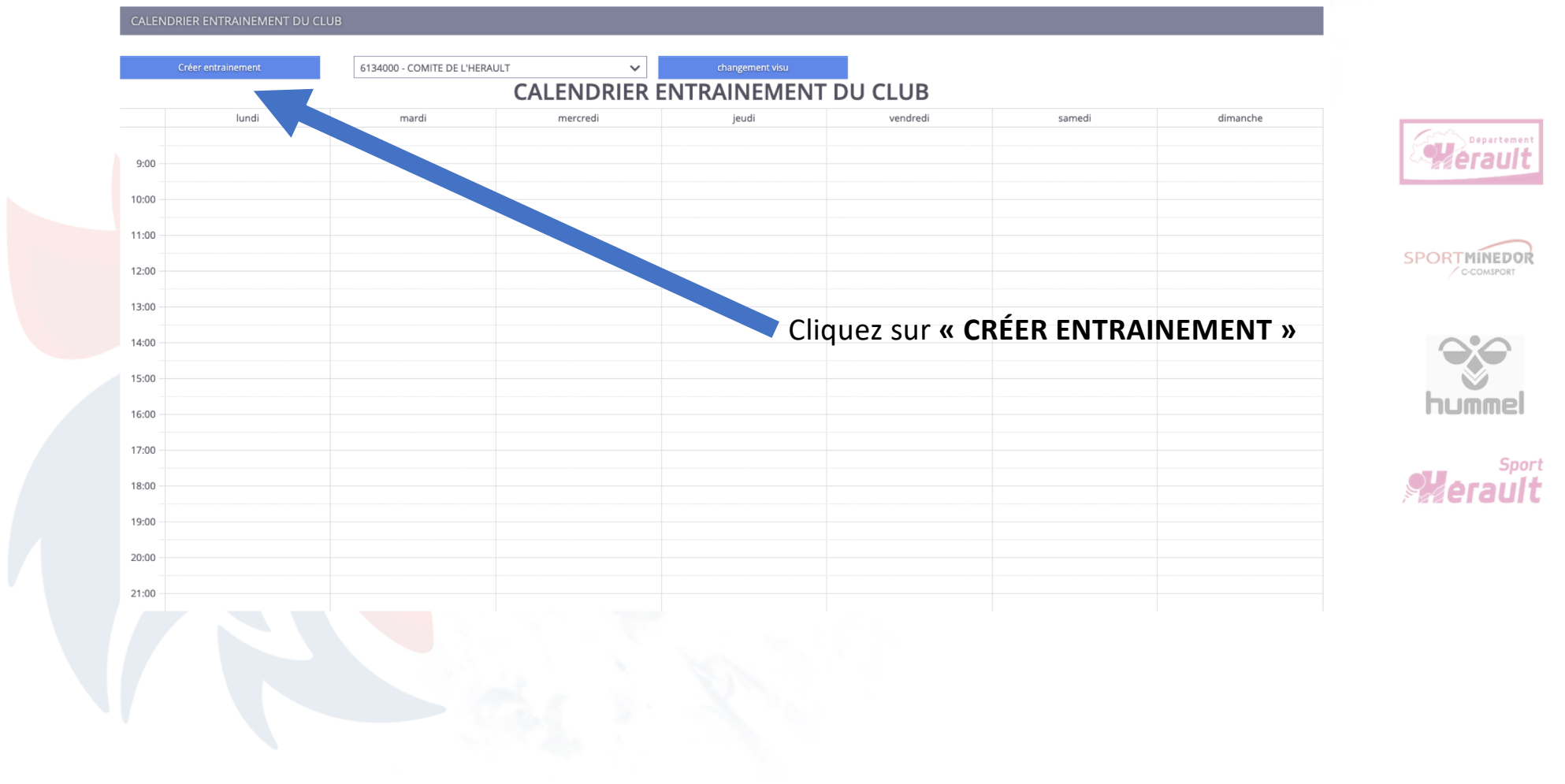

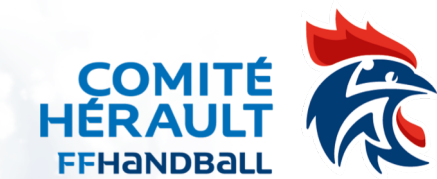

| Edition d'entrainement ×                                                                                                    | and the second second                                           | Edition d'entrainement ×                                                       |                      |
|----------------------------------------------------------------------------------------------------|-----------------------------------------------------------------|--------------------------------------------------------------------------------|----------------------|
| Descriptif                                                                                                    |                                                                 | Descriptif                                                                     | nent                 |
| Titre     Titre       Type activité     Image: Constraint of the second second | Saisir les mentions<br>demandées                                | 613400     Type activité     Titre       Statut du créneau     Créneau complet |                      |
| Le * De * à *                                                                                                    | Préciser si le créneau est :<br>• Complet                       | Date Liste d'attente Places disponibles De * à *                               |                      |
| Gymnase         V           Adresse         N°         rue           CP - VILLE         Code Postal         Ville           Pays         FRANCE         V                                                                                                    | <ul> <li>Liste d'attente</li> <li>Places disponibles</li> </ul> | Gymnase V<br>Adresse N° rue                                                    | port<br>I <b>I t</b> |
| ✓ Supprimer ✓ Valider                                                                                                    |                                                                 | CP - VILLE Code Postal Ville V<br>Pays FRANCE V                                |                      |
|                                                                                                    | Sec. St.                                                        | ✓ Supprimer ✓ Valider                                                          |                      |

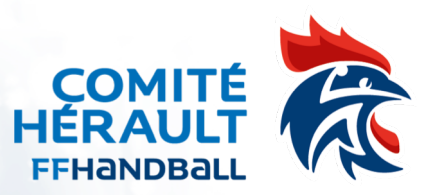

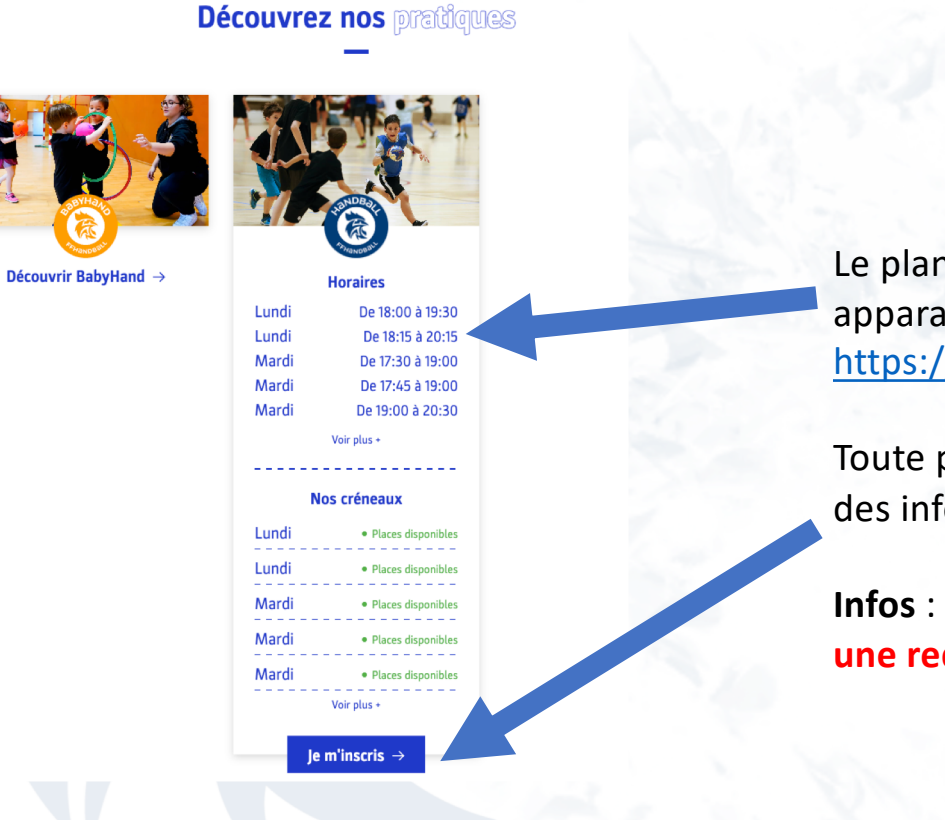

Le planning des entrainements apparaitra dans votre fiche https://monclub.ffhandball.fr/clubs/

Toute personne pourra demander des informations via le formulaire « JE M'INSCRIS »

Infos : Dans le cadre du nouveau site du Comité, une redirection sera faite sur les fiches de chaque club

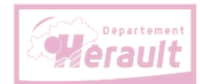

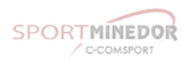

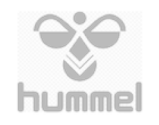

Sport

erault